# Vous voulez synchroniser les documents de FOdpt68 entre le serveur de stockage et votre ordinateur personnel

Le serveur de stockage de FOdpt68 possède une fonctionnalité très intéressante et très utile : la synchronisation des documents sur votre ordinateur personnel...

### A quoi ça sert ?

Sur votre ordinateur personnel, vous avez vos fichiers à vous, vos dossiers, vos photos, et vous pouvez y travailler quand vous le souhaitez.

Les documents de FOdpt68 sont stockés sur un serveur (une sorte d'ordinateur fait pour stocker et distribuer des fichiers), qui les rend accessibles à distance par une connexion internet. Mais ce n'est pas aussi agréable à utiliser que vos fichiers stockés sur votre ordinateur, car si l'on veut modifier un fichier, il faut le télécharger sur un ordinateur, le modifier et l'enregistrer, puis le renvoyer sur le serveur.

Pour rendre le travail plus pratique et plus agréable, il y a la fonctionnalité de « synchronisation ». Grâce à un petit logiciel à installer sur votre ordinateur, les documents du serveur de FOdpt68 seront automatiquement copiés sur votre ordinateur, sur votre disque dur. Tous les fichiers modifiés par d'autres membres du syndicat seront mis à jour sur votre ordinateur automatiquement, et inversement, les fichiers que vous modifiez seront également mis à jour sur le serveur et les ordinateurs des autres membres. En plus, vous pouvez accéder aux fichiers même si votre connexion internet est interrompue.

Voici la procédure à suivre pour installer ce logiciel et synchroniser les documents sur votre ordinateur

Cliquer sur le lien suivant pour télécharger le fichier d'installation du logiciel à installer sur votre ordinateur (lien ci-contre à droite)

Une fois le téléchargement fait, exécutez le fichier d'installation et suivez les étapes suivantes Lien de téléchargement du logiciel : https://global.download.synology.com/download/Tools/SynologyDriveClient/1.1.2-10562/Windows/Installer/Synology%20Drive-1.1.2-10562.exe

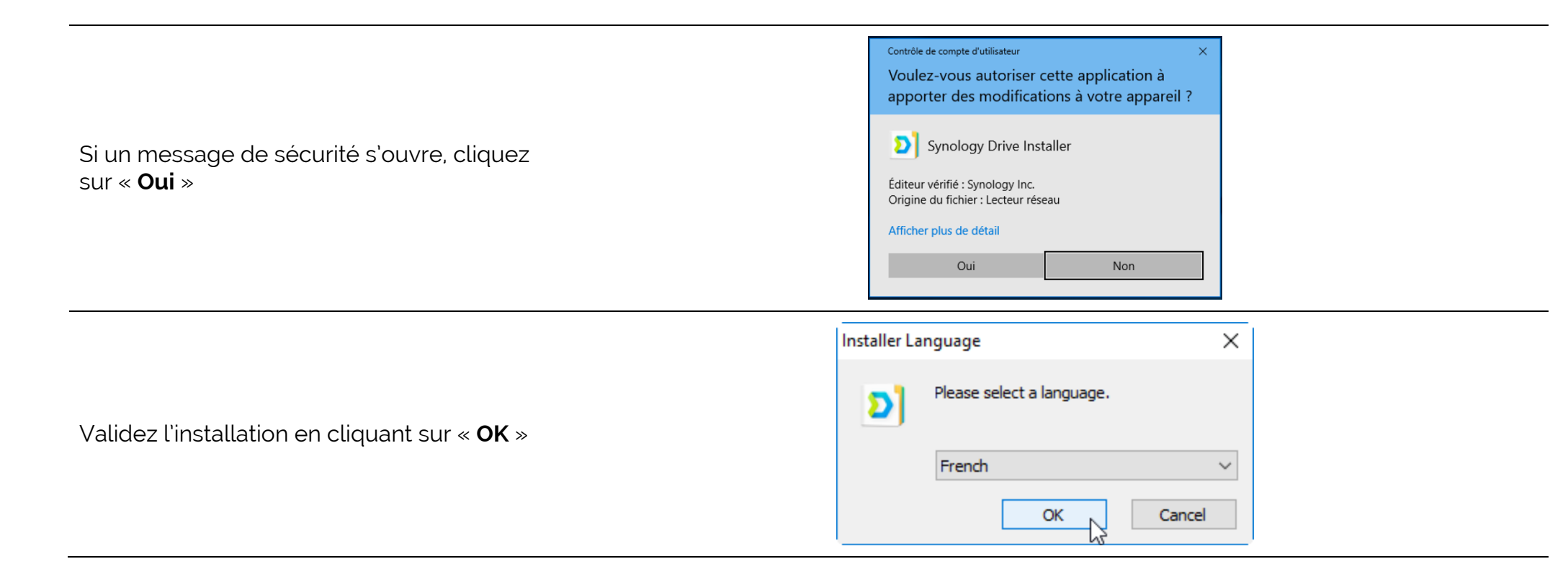

|                                | Installation de Synology Drive                                                                                                    | ×            |
|--------------------------------|----------------------------------------------------------------------------------------------------|--------------|
|                                | Synology Drive                                                                                                    |              |
|                                | Vous êtes sur le point d'installer Synology Drive sur vot ordinateur.         Avant de démarrer l'installation, il est recommandé de finateur. | re<br>fermer |
| Cliquez sur « <b>Suivant</b> » | toutes les autres applications. Cela permettra la mise à<br>de certains fichiers système sans redémarrer votre<br>ordinateur.                  | ijour        |
|                                | Cliquez sur Suivant pour continuer.                                                                                                    |              |
|                                |                                                                                                    |              |
|                                | Suivant > An                                                                                                    | nuler        |

|                                  | <ul> <li>Installation de Synology Drive – </li> <li>Synology Drive<br/>Veuillez examiner les termes de la licence avant d'installer Synology Drive.</li> </ul>                                                  |
|----------------------------------|----------------------------------------------------------------------------------------------------|
|                                  | Appuyez sur Page Suivante pour lire le reste de la licence utilisateur.                                                                                                    |
| Cliquez sur « <b>J'accepte</b> » | END USER LICENSE AGREEMENT                                                                                                    |
|                                  | IMPORTANT-READ CAREFULLY: THIS END USER LICENSE<br>AGREEMENT ("EULA") IS A LEGAL AGREEMENT BETWEEN YOU<br>(EITHER AN INDIVIDUAL OR A LEGAL ENTITY) AND SYNOLOGY,<br>INC. ("SYNOLOGY") FOR THE SYNOLOGY SOFTWARE |
|                                  | Si vous acceptez les conditions de la licence utilisateur, cliquez sur J'accepte pour continuer.<br>Vous devez accepter la licence utilisateur afin d'installer Synology Drive.                                 |
|                                  | Nullsoft Install System v2.51          < Précédent                                                                                                    |

\_

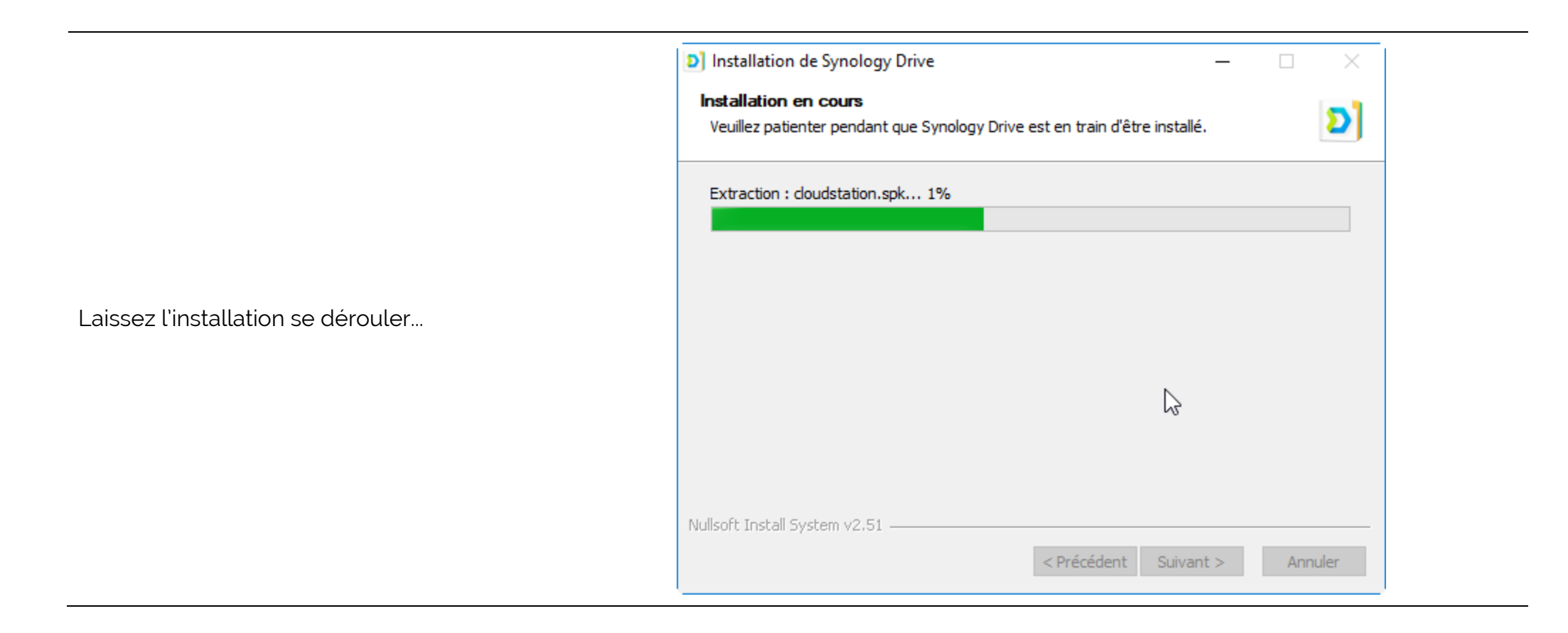

|                                                                                                    | D Installation de Synology Drive |                                                                                                    |                          |
|----------------------------------------------------------------------------------------------------|----------------------------------|----------------------------------------------------------------------------------------------------|--------------------------|
| Laisser la case « <b>Lancer Synology Drive</b> »<br>cochée et cliquer sur « <b>Fermer</b> ».<br>L'installation du logiciel est terminée, le<br>logiciel va démarrer, et vous allez pouvoir<br>configurer la synchronisation de votre<br>premier dossier. |                                  | Fin de l'installation de Synolog<br>Drive<br>Synology Drive a été installé sur votre ordinateur.<br>Cliquez sur Fermer pour quitter le programme d'ins<br>✓ Lancer Synology Drive | <b>3y</b><br>stallation. |
|                                                                                                    |                                  | < Précédent Fermer                                                                                                    | Annuler                  |
|                                                                                                    | Drive                            |                                                                                                    | ×                        |
| Laisser le logiciel s'initialiser                                                                                                    |                                  | Drive is initializing                                                                                                    | 25%                      |

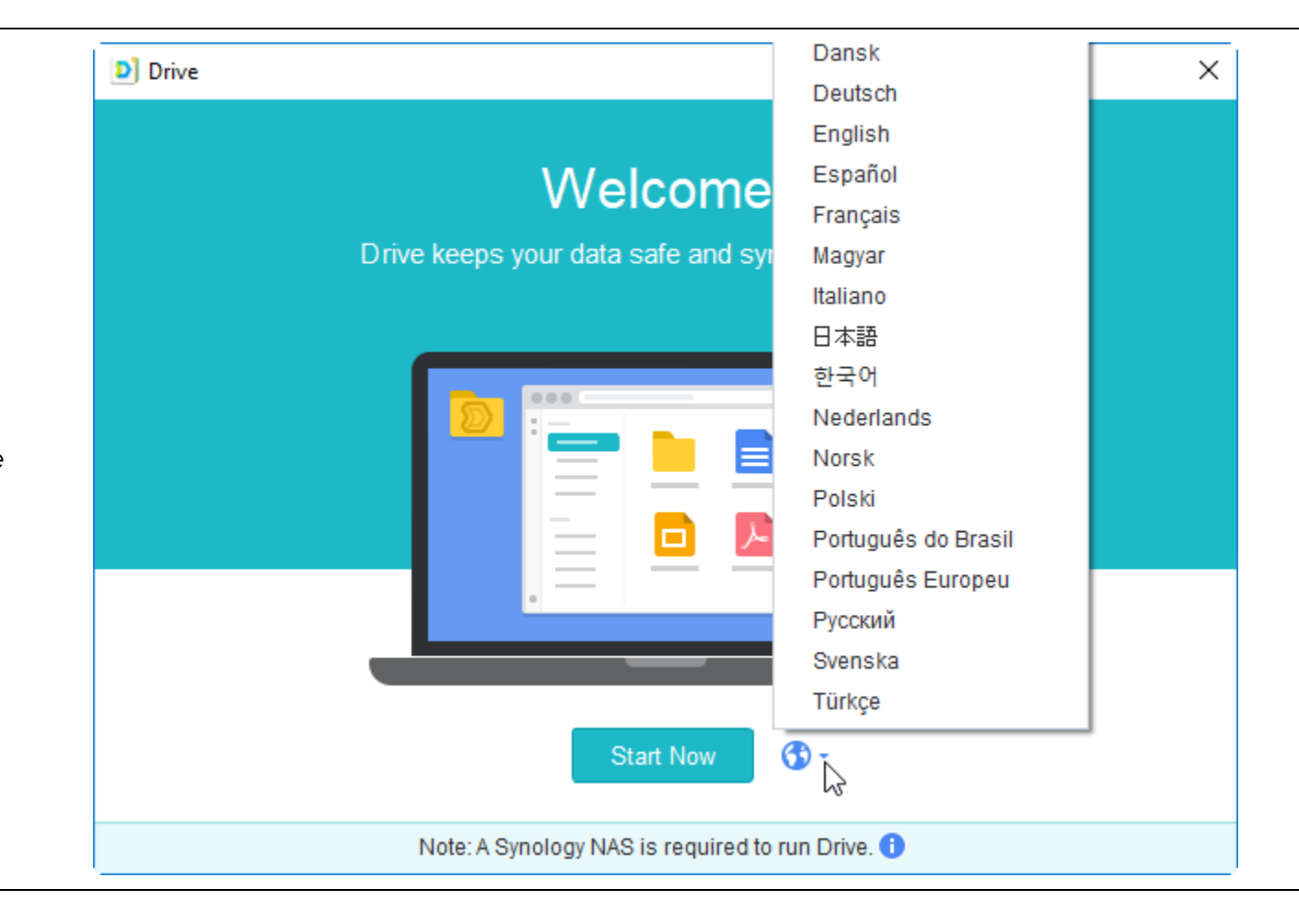

Une fois le logiciel démarré, vous pouvez cliquer sur la planète bleue pour passer le logiciel en Français...

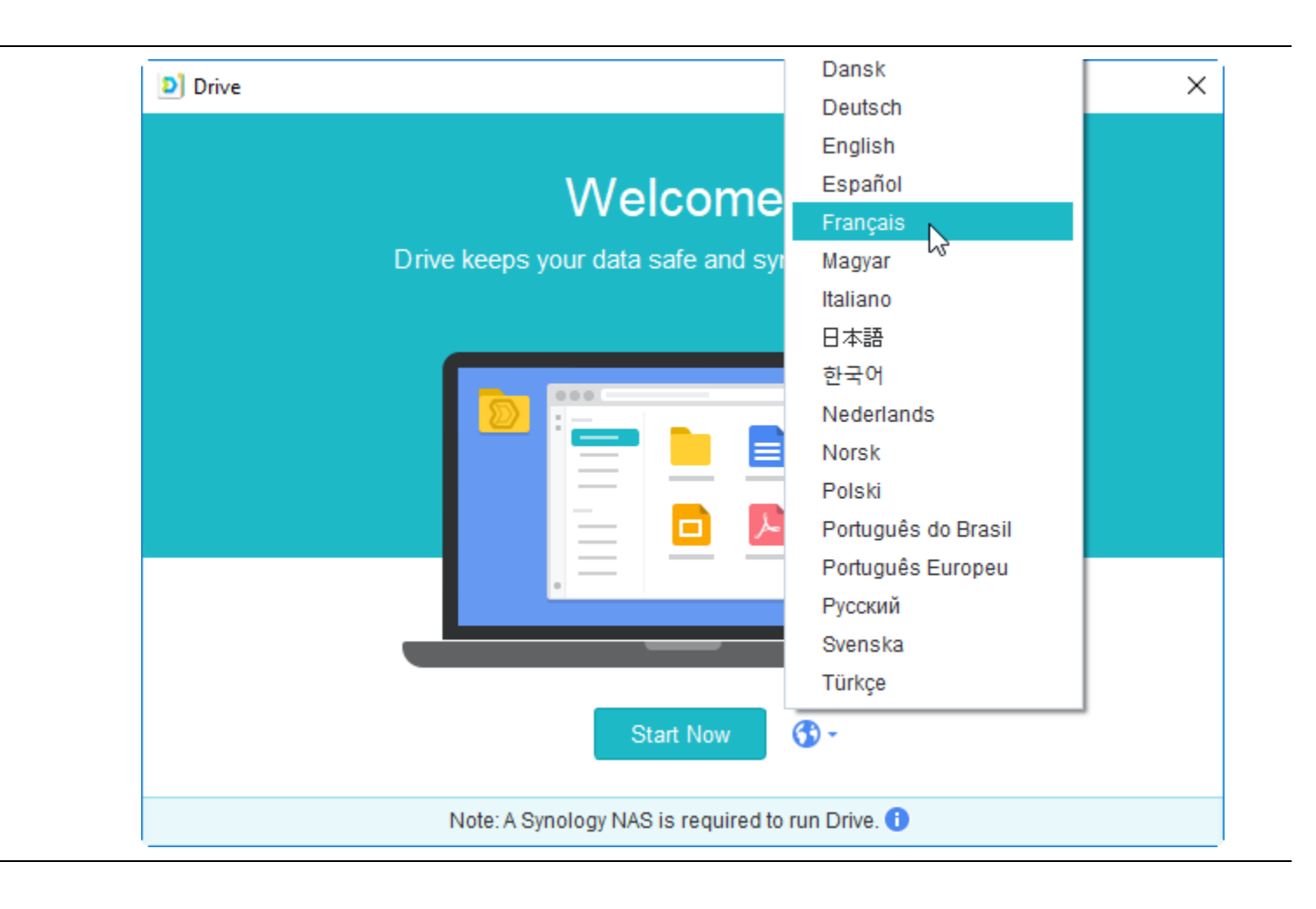

Cliquez sur « **Français** » et laissez le logiciel redémarrer...

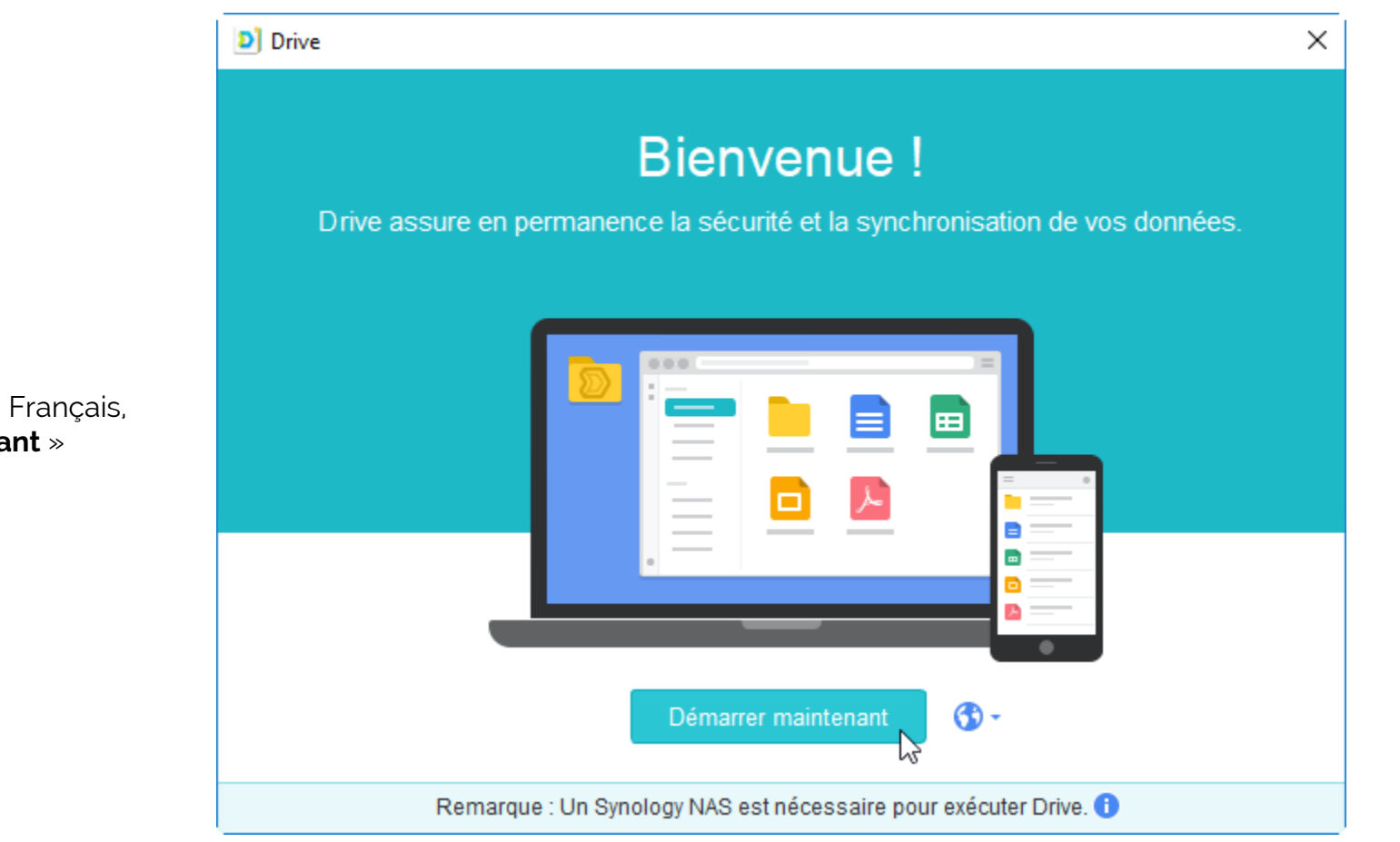

Une fois le logiciel redémarré en Français, cliquez sur « **Démarrer maintenant** »

Dans le champ « **Nom de domaine ou ID QuickConnect** » entrez « **FOdpt68** »

Dans le champ « **Nom d'utilisateur** » entrez votre nom d'utilisateur du serveur FOdpt68 (normalement de la forme **prénom.nom**)

Dans le champ « **Mot de passe** », entrez votre mot de passe...

Laissez la case « **Activer le chiffrement de la transmission des sonnées SSL** » cochée

Cliquez sur « Suivant »

| Drive                           |                                                                             | × |
|---------------------------------|-----------------------------------------------------------------------------|---|
| <b>Bienvenı</b><br>Connectez le | <b>Je !</b><br>Synology NAS et commencez la synchronisation de vos données. |   |
|                                 | FOdpt68                                                                     |   |
|                                 | eric.panetta    Activer le chiffrement de la transmission des données SSL   |   |
| Proxy                           | Suivant                                                                     |   |

La connexion avec le serveur de FOdpt68 va être faite. Si la connexion échoue, vérifiez votre nom d'utilisateur et votre mot de passe.

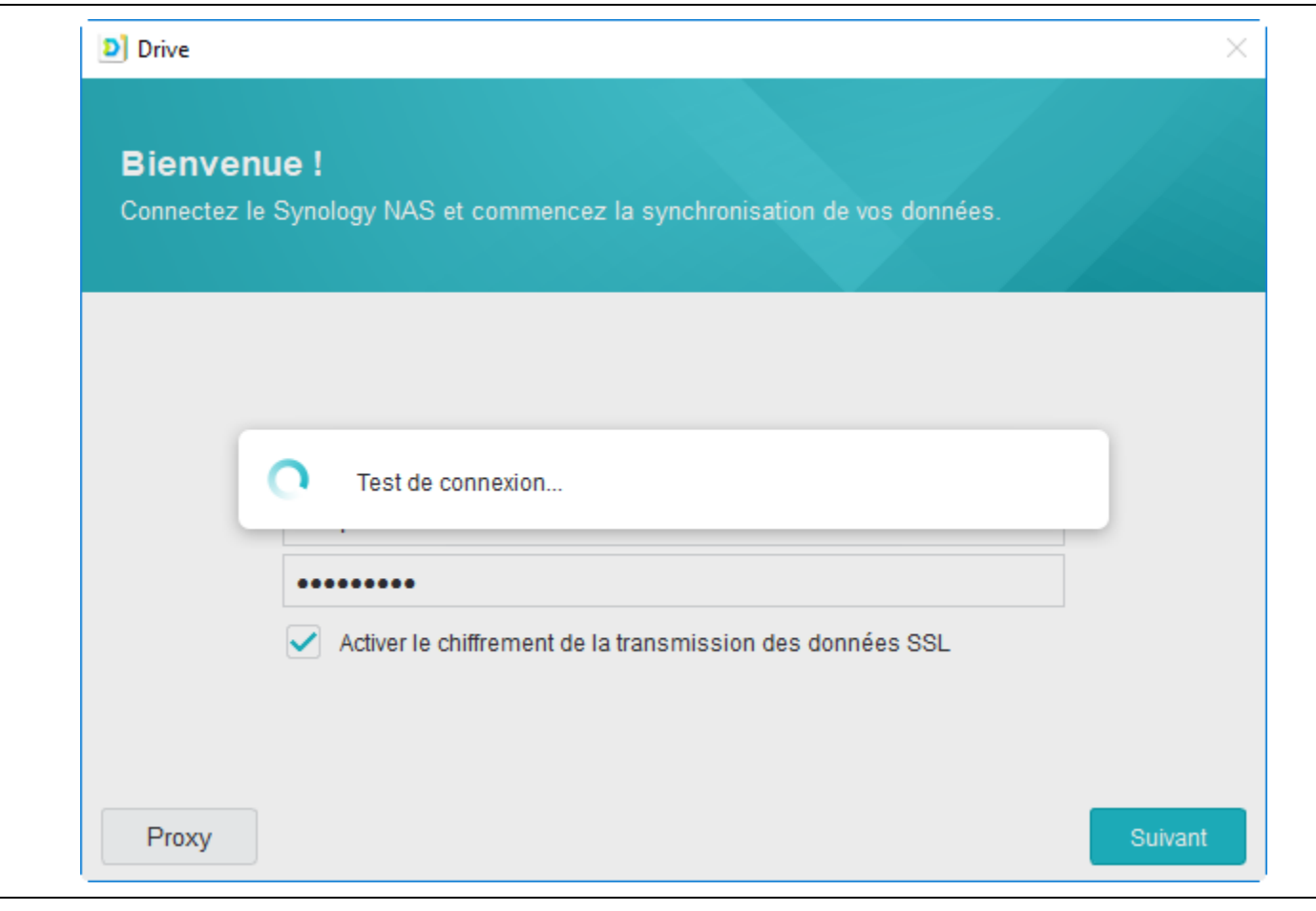

#### Drive

## Vous avez presque terminé !

Les dossiers synchronisés sur votre PC et le NAS vont être synchronisés

A partir de là, il va falloir choisir quel dossier du serveur de FOdpt68 vous allez synchroniser sur votre ordinateur.

A la ligne « **Serveur Drive – Fodpt68** » cliquer sur l'icône représentant un crayon tout à droite.

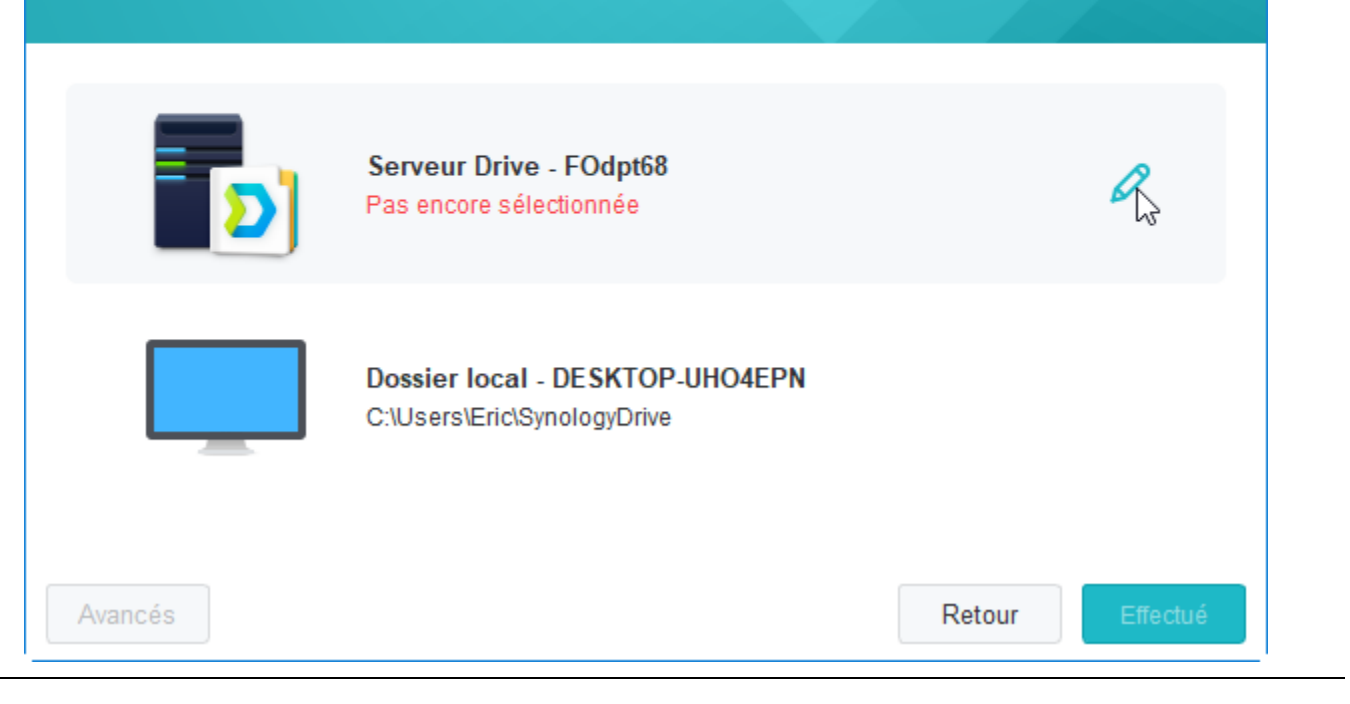

×

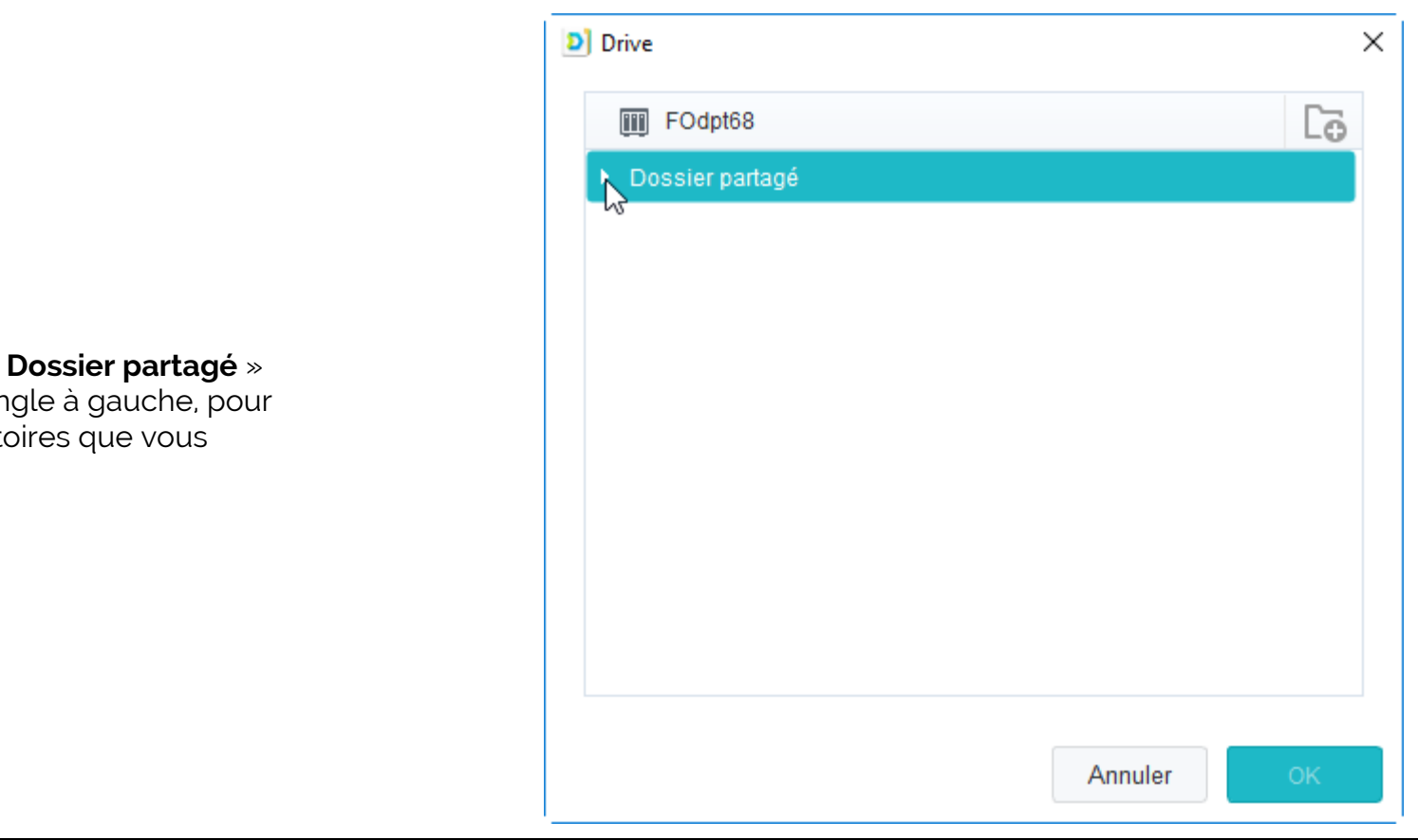

Déployer le dossier « **Dossier partagé** » en cliquant sur le triangle à gauche, pour voir la liste des répertoires que vous pouvez synchroniser Cela vous montrera la liste des dossiers auxquels vous avez accès en synchronisation. Prenons l'exemple du dossier « **CAP** », le premier dossier que vous allez synchroniser si vous y avez accès.

Cliquer sur le dossier « **CAP** » pour le sélectionner

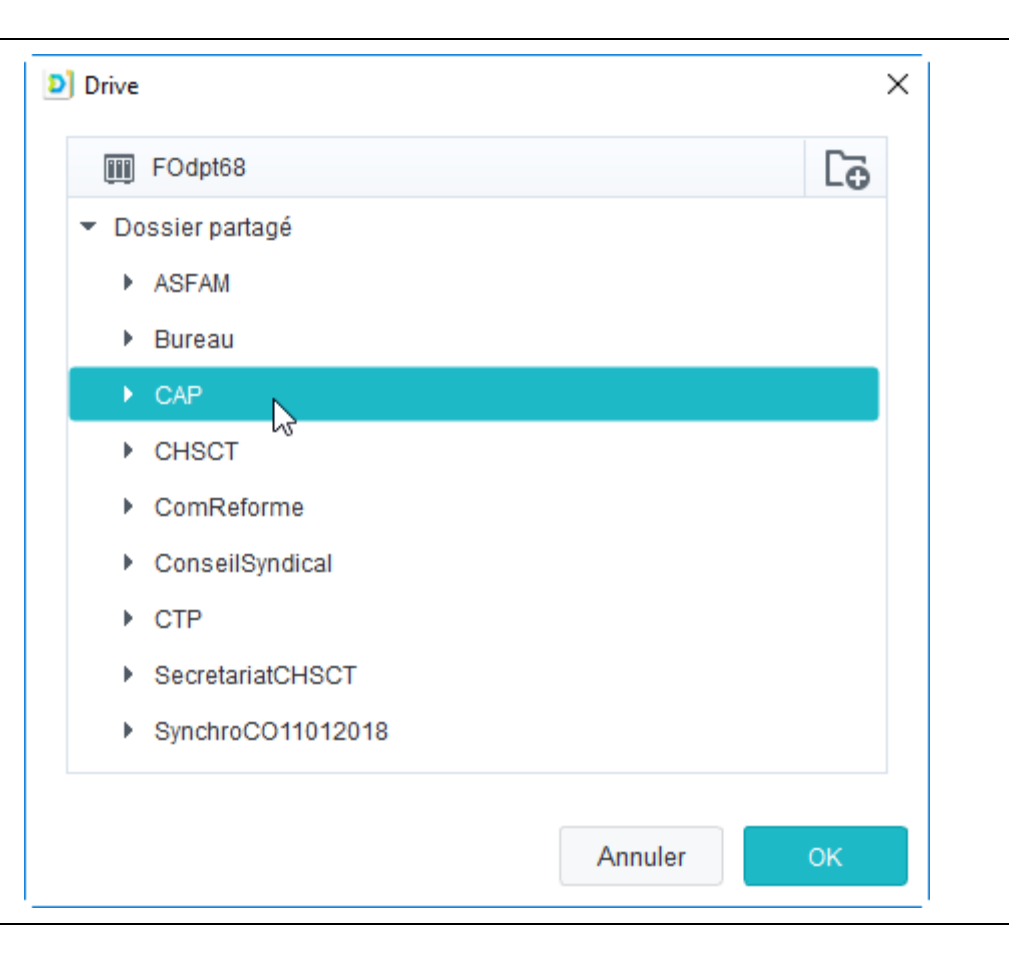

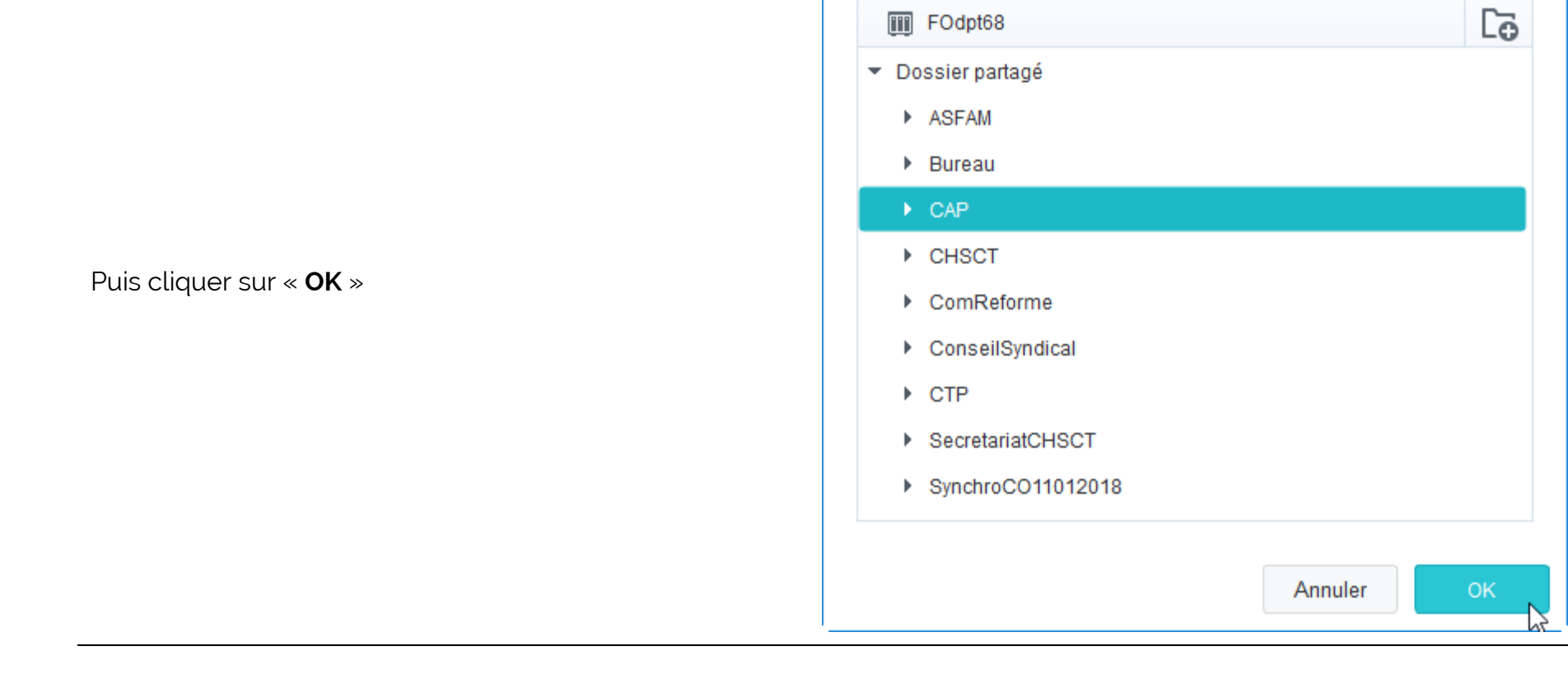

Drive

 $\times$ 

Drive × Vous avez presque terminé ! Serveur Drive - FOdpt68 /CAP Dossier local - DESKTOP-UHO4EPN C:\Users\Eric\SynologyDrive

Avancés

Il va maintenant falloir indiquer à quel endroit de votre disque dur, sur votre propre ordinateur, vous allez vouloir synchroniser ce dossier **CAP**.

A la ligne « **Dossier local - ...** », cliquer sur l'icône représentant un crayon tout à droite.

Retour

Effectué

Par défaut, le logiciel vos propose le dossier « **Documents** ». Dans cet exemple nous allons garder ce dossier, et créer un sous-dossier FOdpt68 (pour la clarté de l'organisation de votre disque dur).

Veiller à ce que ce soit bien le dossier « **Documents** » qui est sélectionné.

| Drive                               | ×          |
|-------------------------------------|------------|
| DESKTOP-UH04EPN                     | Cō.        |
| ✓ Users                             |            |
| - Eric                              |            |
| 3D Objects                          |            |
| <ul> <li>Contacts</li> </ul>        |            |
| ▶ Desktop                           |            |
| Documents                           |            |
| ► Downloads                         |            |
| <ul> <li>Favorites</li> </ul>       |            |
| Links                               |            |
| Créez un dossier SynologyDrive vide |            |
|                                     | Annuler OK |

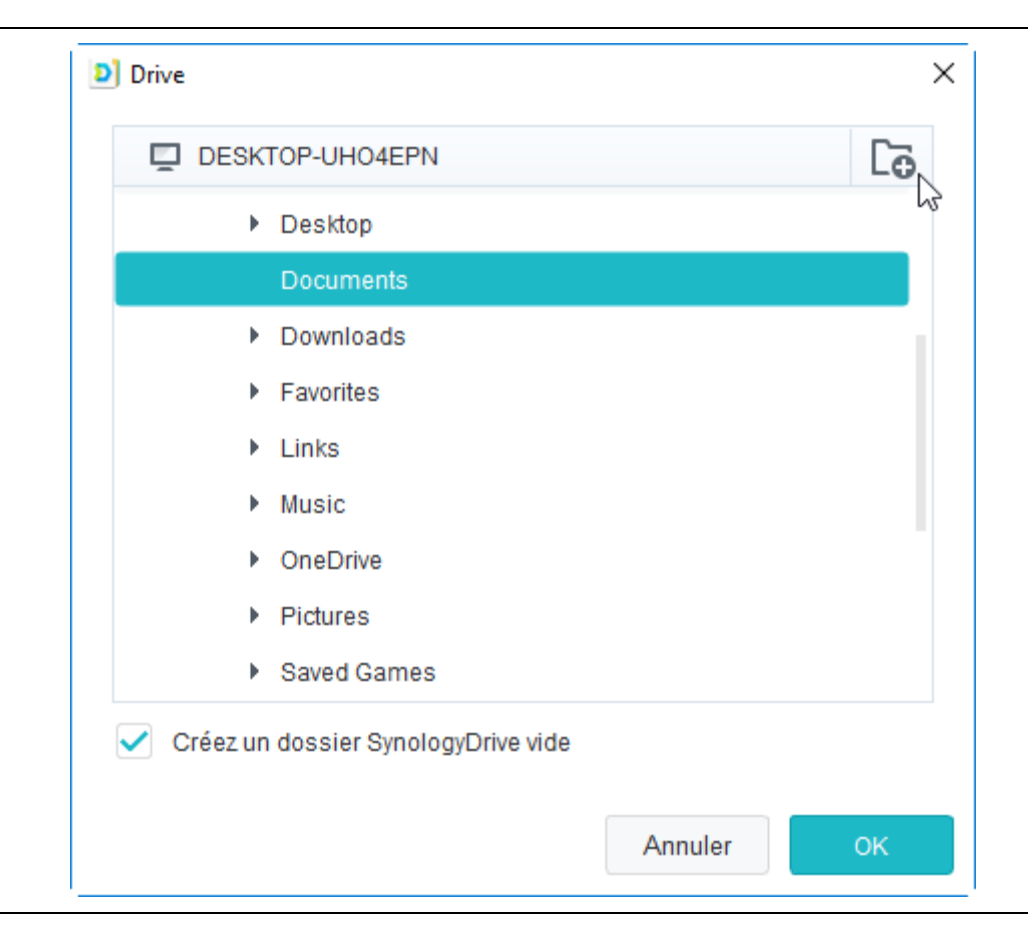

Cliquer ensuite sur le bouton « • » en haut à droit pour créer un nouveau dossier

![](_page_18_Figure_0.jpeg)

Nommer ce dossier « **FOdpt68** » et valider par la touche entrée de votre clavier

Dans ce dossier « **FOdpt68** » nous allons maintenant créer un dossier « **CAP** » pour y synchroniser les documents relatifs aux CAP puisque c'est ce dossier que nous avons choisi de synchroniser dans notre exemple...

Cliquer à nouveau sur le bouton « • » en haut à droit pour créer un nouveau dossier

| D Drive                                                 |         | ×   |
|---------------------------------------------------------|---------|-----|
| DESKTOP-UHO4EPN                                         |         | Lo. |
| ✓ Users                                                 |         | 3   |
| ▼ Eric                                                  |         |     |
| <ul> <li>3D Objects</li> </ul>                          |         |     |
| <ul> <li>Contacts</li> </ul>                            |         |     |
| Desktop                                                 |         |     |
| <ul> <li>Documents</li> </ul>                           |         |     |
| FOdpt68                                                 |         |     |
| Downloads                                               |         |     |
| <ul> <li>Favorites</li> </ul>                           |         |     |
| <ul> <li>Créez un dossier SynologyDrive vide</li> </ul> |         |     |
|                                                         | Annuler | ок  |

![](_page_20_Figure_0.jpeg)

![](_page_20_Figure_1.jpeg)

![](_page_21_Figure_0.jpeg)

Veiller à bien **décocher** la case « **Créez un dossier SynologyDrive** » vide

![](_page_22_Figure_0.jpeg)

#### Drive

Vous avez presque terminé !

Les dossiers synchronisés sur votre PC et le NAS vont être synchronisés

Le récapitulatif montre bien que vous voulez synchroniser le dossier « **CAP** » du serveur FOdpt68 vers votre ordinateur dans un dossier nommé lui aussi « **CAP** ».

Valider la configuration en cliquant sur « **Effectué** »

|         | Serveur Drive - FOdpt68<br>/CAP                                        |                 |
|---------|------------------------------------------------------------------------|-----------------|
|         | Dossier local - DESKTOP-UHO4EPN<br>C:\Users\Eric\Documents\FOdpt68\CAP |                 |
| Avancés |                                                                        | Retour Effectué |

 $\times$ 

![](_page_24_Picture_0.jpeg)

Lors de la synchronisation de votre premier dossier, le logiciel vous propose cet écran de « visite » des fonctionnalités. Vous pouvez décocher « **Ne plus afficher ceci** » pour ne plus avoir cet écran, et vous pouvez faire la « visite » des fonctionnalités en cliquant sur le bouton « **Visite de démarrage** » Et voilà, votre premier dossier est en cours de synchronisation entre le serveur de FOdpt68 et votre ordinateur. Les fichiers du serveur FOdpt68 seront progressivement copiés sur votre ordinateur. Cela peut prendre un certain temps, en fonction entre autres de la vitesse de votre connexion à Internet.

![](_page_25_Picture_1.jpeg)

Pour vérifier l'état de la synchronisation, ou entrer à nouveau dans le logiciel, dans la barre des tâches de Windows (généralement en bas de votre écran), près de l'heure affichée habituellement à droite il y a l'icône « **Drive Station** » comme sur la capture d'écran ci-contre.

Trive 1.1.1
 Drive 1.1.1
 Synchro e
 Synchro e

Faire un simple clic sur cette icône...

|                                                             | Synchro en cours<br>Traitement de 167 fichier(s)       |
|-------------------------------------------------------------|--------------------------------------------------------|
|                                                             | Notifications Modifié récemment                        |
|                                                             | DGS-NOTE-20170428-CadrageCAP2017.pdf                   |
| et cela affiche les fichiers en cours de<br>synchronisation | PV CAP1 du 1 oct 2015.pdf 55%                          |
|                                                             | CAPC 12 juillet 2017.pdf 30%                           |
|                                                             | CAP_C_Composition.pdf<br>Téléchargé / Juste maintenant |
|                                                             | CAP_B_Composition.pdf<br>Téléchargé / Juste maintenant |
|                                                             | Drive                                                  |